# **Netgear Router Setup**

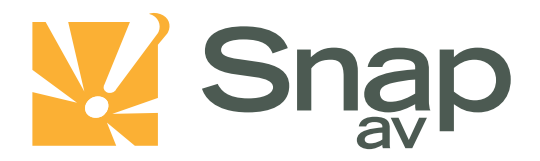

#### Overview

Follow these steps for Router Firewall Setup for a SnapAV IP product with a Netgear router. Some of the screens may look different; however the steps will be the same. If you have questions about your specific Netgear device, please contact technical support.

#### **Before Beginning**

Complete the initial setup of the SnapAV IP product by following the instructions in the products owner's manual.

The following information from the SnapAV IP product setup is needed to complete the setup of the router:

- Static IP Address
- TCP and UDP Ports for access to the device
- Any TCP and UDP ports for services such as Email, FTP, etc.

Example: For a WirePath DVR, the default ports for remote access are 67 and 68 on both TCP and UDP protocols and port 80 on TCP protocol. Other ports may also be needed, i.e. 587 for Email setup, 21 for FTP, etc...

### Setting Up the Router

Note: The following steps contain a placeholder [SnapAV IP product] for the product being installed. In the router this should be replaced with a name that will identify the product without the brackets. Example: DVR-1, WB400-1...

- 1. Before logging into the router, connect the SnapAV IP product to the Network and turn it on.
- 2. Login to router using the default gateway provided in the Netgear user manual. Most netgear devices use the default gateway <a href="http://192.168.1.1">http://192.168.1.1</a>

By default, the username, is, "admin" and the password is, "password".

3. Once you have successfully logged into the device, look on the left hand side for the LAN IP setup icon.

| Setup Wizard                         | Â | Basic Settings                                 |               |  |  |  |  |
|--------------------------------------|---|------------------------------------------------|---------------|--|--|--|--|
| Setup                                |   |                                                |               |  |  |  |  |
| Basic Settings                       |   | Does Your Internet Connection Require A Login? |               |  |  |  |  |
| Wireless Settings                    |   | O Yes                                          |               |  |  |  |  |
| Content Filtering                    |   | No                                             |               |  |  |  |  |
| • Logs                               |   |                                                |               |  |  |  |  |
| <ul> <li>Block Sites</li> </ul>      |   |                                                |               |  |  |  |  |
| Block Services                       |   | Account Name (If Required)                     | WGT624v3      |  |  |  |  |
| <ul> <li>Security Service</li> </ul> |   | Domain Name (If Required)                      |               |  |  |  |  |
| Parental Controls                    |   |                                                |               |  |  |  |  |
| Schedule                             |   | Internet IP Address                            |               |  |  |  |  |
| • E-mail                             |   | Get Dynamically From ISP                       |               |  |  |  |  |
| Maintenance                          | = | Ouse Static IP Address                         |               |  |  |  |  |
| Router Status                        |   | IP Address                                     | 0.0.0.0       |  |  |  |  |
| Attached Devices                     |   | IP Subnet Mask                                 | 255 255 255 0 |  |  |  |  |
| <ul> <li>Backup Settings</li> </ul>  |   |                                                |               |  |  |  |  |
| Set Password                         |   | Gateway IP Address                             | 0.0.0.0       |  |  |  |  |
| <ul> <li>Router Upgrade</li> </ul>   |   | Demois News Course (DNC) Address               |               |  |  |  |  |
| Advanced                             |   | Domain Name Server (DNS) Address               |               |  |  |  |  |
| Wireless Settings                    |   |                                                |               |  |  |  |  |
| Port Forwarding /                    |   | Brimer DNO                                     |               |  |  |  |  |
| Port Triggering                      |   | Primary DNS                                    |               |  |  |  |  |
|                                      |   | Condar/DNS                                     |               |  |  |  |  |
| LAN IP Setup                         |   |                                                |               |  |  |  |  |
| Dynamic DNS                          |   | Router MAC Address                             |               |  |  |  |  |

#### **Netgear Router Setup**

4. In the Address Reservation table at the bottom of the screen locate your SnapAV IP product and select the radio button next to it then click Apply. Make sure to write down the IP address of the SnapAV IP product for step 5.

| Setup Wizard      | LAN      | IP Setup                                                  |            |                 |                     |  |  |  |  |
|-------------------|----------|-----------------------------------------------------------|------------|-----------------|---------------------|--|--|--|--|
| etup              | III      |                                                           |            |                 |                     |  |  |  |  |
| Basic Settings    | LAN TO   | LAN TCP/IP Setup                                          |            |                 |                     |  |  |  |  |
| Wireless Settings | IP Addr  | ess                                                       |            |                 | 192 . 168 . 1 . 1   |  |  |  |  |
| ontent Filtering  | ID Cub   | oot Mook                                                  |            |                 |                     |  |  |  |  |
| Logs              |          | Termask                                                   |            |                 | 255 . 255 . 255 . 0 |  |  |  |  |
| Block Sites       | RIP Dir  | RIP Direction None V                                      |            |                 |                     |  |  |  |  |
| Block Services    | RIP Ve   | RIP Version Disabled 👻                                    |            |                 |                     |  |  |  |  |
| Schedule          |          |                                                           |            |                 |                     |  |  |  |  |
| E-mail            | 🛛 🗹 Us   | ☑ Use Router as DHCP Server                               |            |                 |                     |  |  |  |  |
| laintenance       | Starting | IP Address                                                |            |                 | 192 . 168 . 1 . 2   |  |  |  |  |
| Router Status     | Ending   | IP Address                                                |            |                 | 192 . 168 . 1 . 149 |  |  |  |  |
| Attached Devices  | <u> </u> |                                                           |            |                 |                     |  |  |  |  |
| Backup Settings   | Addres   | s Reservation                                             | 1          |                 |                     |  |  |  |  |
| Set Password      |          | #                                                         | IP Address | Device Name     | Mac Address         |  |  |  |  |
| Router Upgrade    |          |                                                           |            | Add Edit Delete |                     |  |  |  |  |
| dvanced           | <u> </u> |                                                           |            |                 |                     |  |  |  |  |
| Wireless Settings | Vour     | Your DVB should show in this table shows                  |            |                 |                     |  |  |  |  |
| Port Forwarding / | Tour     | Tour byk should show up in this table above. Apply Cancel |            |                 |                     |  |  |  |  |
| Port Triggering   |          |                                                           |            |                 |                     |  |  |  |  |
| WAN Setup         |          |                                                           |            |                 |                     |  |  |  |  |
| LAN IP Setup      |          |                                                           |            |                 |                     |  |  |  |  |

5. Once the SnapAV IP product has been set for DHCP Reservation, look for the Port Forwarding/Port Triggering icon. Click the Add Custom Service icon at the bottom.

| NETGEAR<br>SMARTWIZARD<br>54 Mbps Wireless Router model WGR614 v6 |                                                      |  |  |  |  |
|-------------------------------------------------------------------|------------------------------------------------------|--|--|--|--|
| Setup Wizard                                                      | Port Forwarding / Port Triggering                    |  |  |  |  |
| Setup                                                             |                                                      |  |  |  |  |
| <ul> <li>Basic Settings</li> </ul>                                | Please select the service type                       |  |  |  |  |
| <ul> <li>Wireless Settings</li> </ul>                             | Port Forwarding                                      |  |  |  |  |
| Content Filtering                                                 | Port Triggering                                      |  |  |  |  |
| Logs                                                              |                                                      |  |  |  |  |
| <ul> <li>Block Sites</li> </ul>                                   | Service Name Server IP Address                       |  |  |  |  |
| <ul> <li>Block Services</li> </ul>                                | AIM • 192 . 168 . 1 . Add                            |  |  |  |  |
| Schedule                                                          |                                                      |  |  |  |  |
| • E-mail                                                          | # Service Name Start Port End Port Server IP Address |  |  |  |  |
| Maintenance                                                       |                                                      |  |  |  |  |
| Router Status                                                     | Edit Service Delete Service                          |  |  |  |  |
| Attached Devices     ■                                            |                                                      |  |  |  |  |
| <ul> <li>Backup Settings</li> </ul>                               | Add Custom Service                                   |  |  |  |  |
| Set Password                                                      |                                                      |  |  |  |  |

6. Once you click the Add Custom Service button you should be in the Ports- Custom Services section. For Service Name, enter [SnapAV IP product]. Service Type should either be TCP, UDP, or TCP/UDP. The starting and ending portwill be the port number or range of ports being forwarded. The Server IP address is the IP address for the SnapAV IP product that you noted from step 3.

| • Setup Wizard 🔒                     | Ports - Custom Services |                 |
|--------------------------------------|-------------------------|-----------------|
| Setup                                |                         |                 |
| <ul> <li>Basic Settings</li> </ul>   | Service Name            |                 |
| Wireless Settings                    | Service Type            |                 |
| Content Filtering                    | Starting Port           | (1~65534)       |
| Logs                                 | Ending Port             | (1~65534)       |
| <ul> <li>Block Sites</li> </ul>      |                         |                 |
| Block Services                       | Server IP Address       | 192 . 168 . 0 . |
| <ul> <li>Security Service</li> </ul> |                         |                 |
| Parental Controls                    |                         | Apply Cancel    |

- 7. Repeat process for any remaining ports that should be forwarded.
- 8. Save all changes and reboot both the router and the SnapAV device after you finish to be sure all changes properly take effect.

## **Contacting Technical Support**

Phone: (866) 838-5052 Email: <u>Techsupport@snapav.com</u>